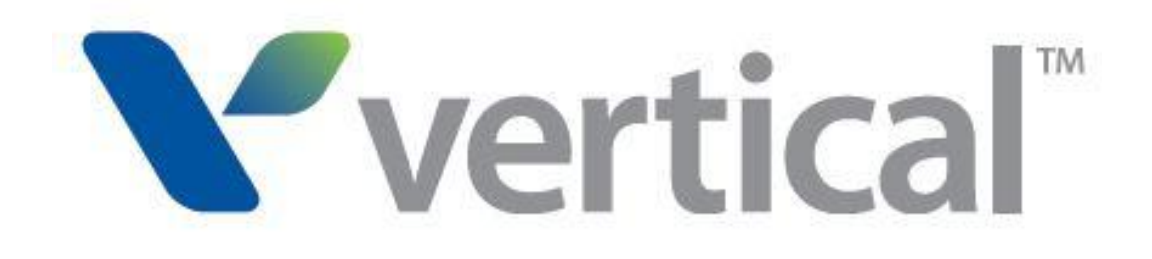

# Wave SIP Trunk Configuration Guide

FOR BROADVOX

Last updated 1/7/2014

# Contents

| Overview1                                                      |
|----------------------------------------------------------------|
| Special Notes1                                                 |
| Before you begin1                                              |
| Required SIP trunk provisioning and configuration information1 |
| Wave Server requirements2                                      |
| Router requirements3                                           |
| Configuring SIP trunks for Broadvox5                           |
| Enabling SIP trunking on the Wave Server5                      |
| Creating a new signaling control point (SCP)6                  |
| Creating a new SCP and setting up inbound routing6             |
| Setting up inbound routing for the new SCP7                    |
| Adding a rule to the inbound routing table for the new SCP8    |
| Setting up Caller ID for the new SCP9                          |
| Configuring SIP settings for the new SCP10                     |
| Configuring bandwidth management zones14                       |
| Configuring the Home zone14                                    |
| Configuring the Remote Default zone15                          |
| Configuring outbound routing for SIP calls16                   |
| Allocating VoIP resources                                      |
| Making a test call19                                           |
| Setting up emergency 911 service20                             |
| Configuring a backup proxy server                              |
| Troubleshooting21                                              |

# **Overview**

This guide describes how to configure SIP trunks on the Wave Server when you are using SIP trunking from Broadvox LLC.

Throughout this guide, "your ITSP" refers specifically and only to Broadvox.

SIP trunk configuration consists of the following tasks:

- Enable SIP trunking on the Wave Server.
- Create a new signaling control point (SCP) for your ITSP.
- Configure bandwidth management zones.
- Configure outbound routing for SIP calls.
- Allocate VoIP resources.

Optional configuration tasks include:

- Set up emergency 911 service.
- Configure a backup proxy server to maintain SIP trunk service if the primary SIP proxy server fails, your ITSP has provided you with backup proxy server configuration information.

### **Special Notes**

Wave Software Version 4.0

- Does not support RTCP.
- Codec support: The system is configured for G.729 and G.711 codecs, with G.729 being the top Priority codec. However reINVITEs from Wave contain G711 as the top priority codec. Issue resolve when hotfixes No 18, 22 & 23 are applied.
- Diversion header is not supported (in Call forwarding scenarios).
- Off net blind transfer No Ringback tone to external caller (Ref JIRA TM-10/12)
- Fax (G711 and T.38): This configuration does NOT support fax, for workarounds use Analog/T1/ISDN trunks or see Wave Manuals for more information.
- Backup proxy server configuration not supported (page 12/20) (Ref JIRA TM-125), for workaround setup backup SCP & backup secondary outbound routing table.

# **Before you begin**

### **Required SIP trunk provisioning and configuration information**

Before you begin, make sure that you have obtained the following information from your ITSP:

• Proxy server information:

| Registrar Server: | nd01-03.fs.broadvox.net |
|-------------------|-------------------------|
| Proxy Server:     | nd01-03.fs.broadvox.net |
|                   |                         |

Outbound proxy1 \_\_\_\_\_

Outbound proxy2 \_\_\_\_\_

• Pilot Identity Bulk Registration Credentials:

Username \_\_\_\_\_

Password \_\_\_\_\_

- SIP Domain Name:
- SIP codec to use:
- DID phone numbers:
- Technical support contact information

### **Wave Server requirements**

- Wave ISM version: Verify that the Wave Server is running one of following versions :
  - Wave 4.0 base version
  - Wave 3.0 + Feature Pack 1 or higher
  - Wave ISM 2.5 + HotFix 16 or higher
  - Wave ISM 2.0 Service Pack 1 + HotFix 24 or higher
- **Wave licensing:** Add the following Wave licenses, in addition to any other Wave licenses required to support your configuration:
  - Wave IP User license. Depending on the IP phones that you use, you will need one or more of the following types of licenses:
    - Wave IP User Edge IP and ViewPoint Phone license: For Edge 5000-series IP phones or the ViewPoint Softphone.
    - Wave IP User Certified Third Party IP Phone license: For supported Aastra or Edge 1500-series IP phones
    - Wave IP User Generic Third Party IP Phone: For third-party IP phones.
  - Wave SIP Trunk license

#### • Wave IP Gateway license

 Registry: Add setting the ReinviteAfterUpdate Registry setting to 1 HKEY\_LOCAL\_MACHINE\SOFTWARE\Vertical Networks\InstantOffice\IpTelephony\Sip\SCP\scpname

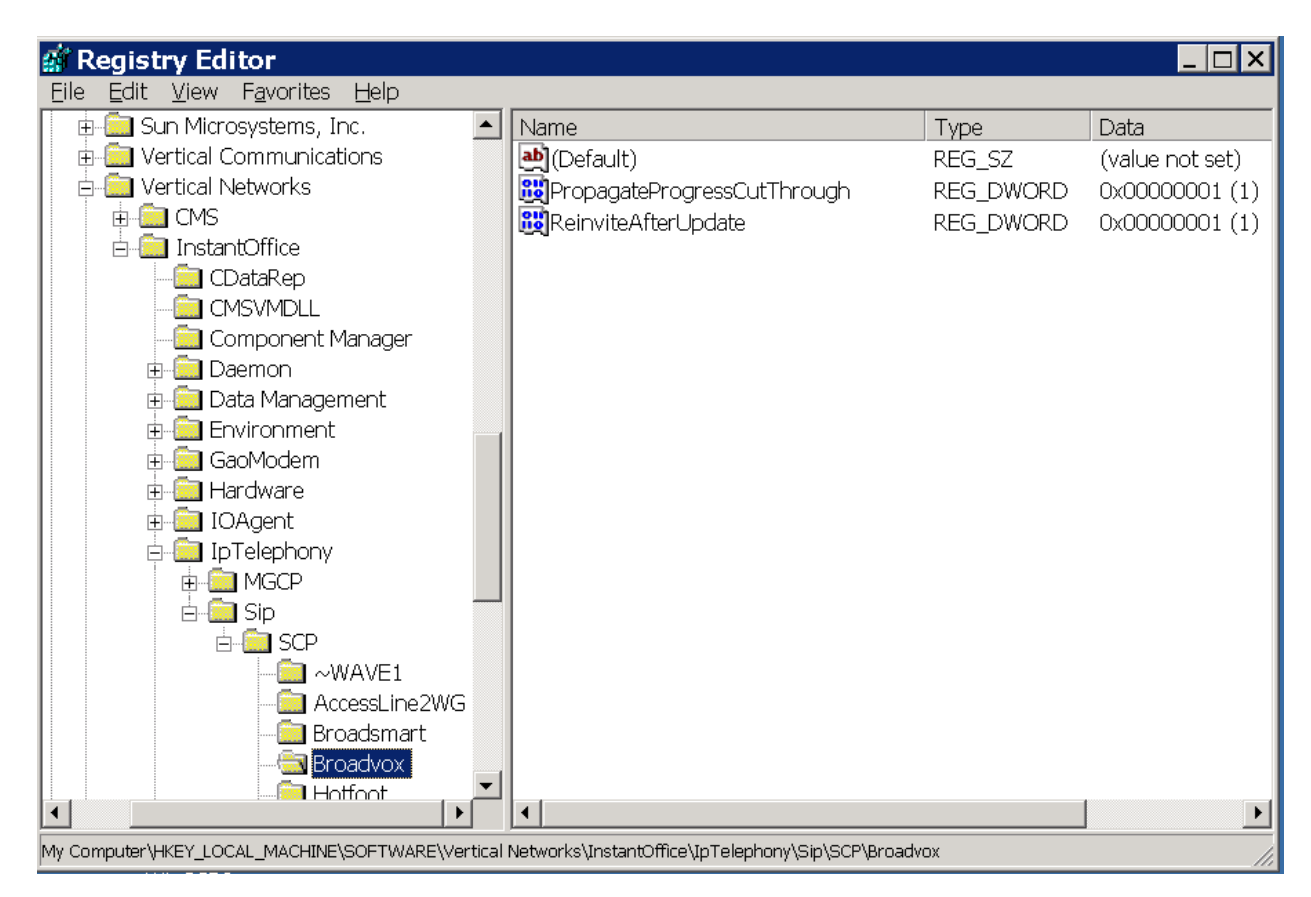

### **Router requirements**

You can use any NAT router with a DMZ option as a default gateway for Wave and all IP phones. Wave registers with your ITSP and handles all inbound and outbound calls over the SIP trunks.

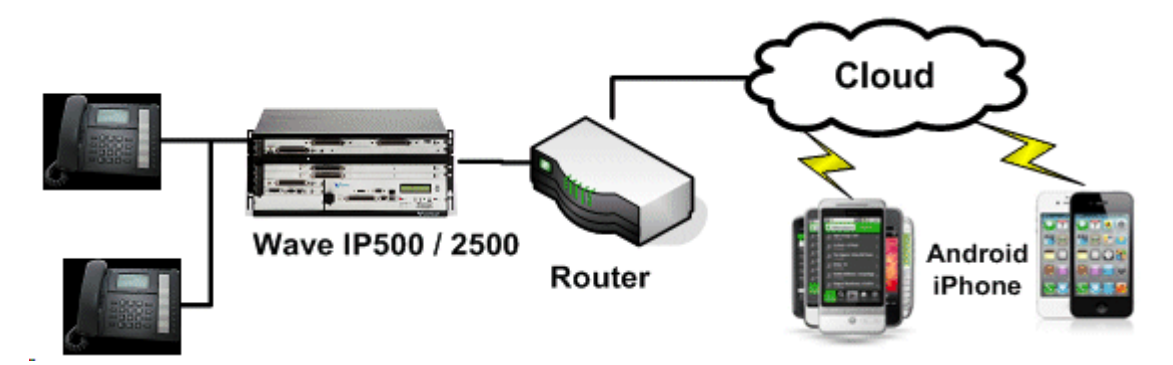

The following information assumes that you are using a Linksys RV042 router. If you are using a different router, equivalent configuration settings should be available.

| • | Network settings:                 |                                 |
|---|-----------------------------------|---------------------------------|
|   | LAN IP:                           | IP address ON of router (LAN)   |
|   | WAN IP:                           | IP address ON of router WAN I/f |
|   | DMZ IP:                           | 0.0.0.0                         |
|   | Mode:                             | Gateway                         |
|   | DNS:                              | Provided by your ISP or ITSP    |
|   | DDNS:                             | OFF                             |
|   | DMZ Host:                         | Wave IP address                 |
| • | Firewall settings:                |                                 |
|   | SPI (Stateful Packet Inspection): | ON                              |
|   | DoS (Denial of Service):          | ON                              |
|   | Block WAN Request:                | ON                              |
| • | VPN settings:                     |                                 |
|   | Tunnel(s) Used:                   | 0                               |
|   | Tunnel(s) Available:              | 50                              |
|   | No VPN Group is defined.          |                                 |

# **Configuring SIP trunks for Broadvox**

The steps and screenshots in this guide reflect the configuration process on a Wave 4.0 Server. Since the Wave user interface has been modified over time, if you are configuring SIP trunking on an earlier version of Wave, if necessary see Chapter 6 in the *Wave Global Administrator Guide* for that version for specific details.

### **Enabling SIP trunking on the Wave Server**

- 1. Start the Wave Global Administrator Management Console. Click **IP Telephony**, located in the PBX Administration section.
- 2. Expand **Signaling Protocols** in the left pane and then click **SIP**. Select the **SIP Enabled** checkbox. **SIP Local IP Address** is selected automatically.

| IP Telephony                                                                                                    |                                                            |
|----------------------------------------------------------------------------------------------------|------------------------------------------------------------|
| Signaling Protocols  SIP  Advanced Codec Settings  Advanced Codec Settings  Quality of Service (QOS)  Call Routing  Call Routing  Signaling Control Points  Canes  Some | SIP Enabled         SIP Local IP Address:         Advanced |
|                                                                                                    | Restore Apply Done Help                                    |
|                                                                                                    |                                                            |

# Creating a new signaling control point (SCP)

This section describes how to create a new SCP and then:

- Set up inbound routing.
- Add a rule to the inbound routing table.
- Set up Caller ID.
- Configure SIP settings.

### Creating a new SCP and setting up inbound routing

1. Expand Call Routing in the left pane and choose Signaling Control Points.

| Generating Protocols                                                                                                    | Route Step Timeout: 20  seconds                                               |
|----------------------------------------------------------------------------------------------------|-------------------------------------------------------------------------------|
| SIP                                                                                                    | Name                                                                          |
| Advanced Codec Settings     OTMF Transport Settings     Quality of Service (QOS)     IP Telephone Settings     Call Routing     Offault Inbound Routing     Signaling Control Points     Sones | AccessLine2WG<br>Bandwidth.com<br>Voice4Net<br>IVSG<br>CenturyLink<br>Verizon |
|                                                                                                    | Restore Apply Done Help                                                       |

2. Click New.

3. In the Signaling Control Point dialog, enter a **Name** for the new SCP, for example "Broadvox". (When you configure outbound call routing, this name will appear in the Routing Table as "IP", a vertical bar (|), and the name you enter here, for example "IP|Broadvox".)

You can enter alphanumeric characters as well as the following special characters:

| Signaling Control Point      |                        |    |        |
|------------------------------|------------------------|----|--------|
| ame: Broadvox                |                        |    |        |
| Inbound Routing Outbound     | Routing   SIP Settings |    |        |
| Edit Inbound Routing Tabl    | e                      |    |        |
| ntercept Destination:        | None                   |    | -      |
| Access Profile for Tandem Ca | alls: None             |    | -      |
|                              | •                      |    |        |
|                              |                        |    |        |
|                              |                        |    |        |
|                              |                        |    |        |
|                              |                        |    |        |
|                              |                        | ОК | Cancel |

| ~!#\$%&* | ()-=+ { | [ | / < > ? |
|----------|---------|---|---------|
|----------|---------|---|---------|

#### Setting up inbound routing for the new SCP

- 1. On the Inbound Routing tab, for **Intercept Destination**, select the extension from the drop-down list to which any incoming call from this SCP that is not matched in the Inbound Routing Table will be directed.
- 2. For Access Profile for Tandem Calls, select the access profile to apply to calls received from this SCP that will be connecting to another trunk. (Access profiles identify the different calling privileges that can be associated with SCPs, and can also be associated with extensions, trunk groups, and digital connections. For more information, see "Configuring specific access profiles" in Chapter 9 in the *Wave Global Administrator Guide*.)

If you are not sure which access profile to choose, you can select the "Unrestricted" profile.

**Warning!** If you have not modified the default "Unrestricted" access profile, selecting "Unrestricted" here could leave your system vulnerable to hackers who are able to identify your Tandem Access Profile number.

| 🍝 Signaling Control Point        |                                | ×         |
|----------------------------------|--------------------------------|-----------|
| Name: Broadvox                   |                                |           |
| Inbound Routing Outbound Rout    | ing SIP Settings               |           |
| Edit Inbound Routing Table       |                                |           |
| Intercept Destination:           | 5000 - Vertical Communications | •         |
| Access Profile for Tandem Calls: | Local and Toll Free Calls      | <b>•</b>  |
|                                  |                                |           |
|                                  |                                |           |
|                                  |                                |           |
|                                  |                                |           |
|                                  |                                | OK Cancel |

#### Adding a rule to the inbound routing table for the new SCP

- 1. Still on the Inbound Routing tab, click Edit Inbound Routing Table.
- In the Inbound Routing Table dialog, verify that Route By Source or Dialed Number is selected. (This setting lets you decide how calls from this SCP get routed based on the DID digits the caller dialed.)

|                | i <u>Kodi</u> c  | s by Source or Dialec |              | ieddied Roading 👈    | bour                        |     |
|----------------|------------------|-----------------------|--------------|----------------------|-----------------------------|-----|
| Call<br>Source | Dialed<br>Number | Destination           | DNIS<br>Name | Night Answer<br>Mode | Night Answer<br>Destination | Up  |
|                |                  |                       |              |                      |                             | Dov |
|                |                  |                       |              |                      |                             |     |
|                |                  |                       |              |                      |                             |     |
|                |                  |                       | 1            |                      |                             |     |

- 3. Click Add to add a new rule to the table for the DID numbers provided to you by your ITSP.
- 4. For each DID number, double-click in the following columns in the new rule:
  - For **Dialed Number**, enter one of the DID numbers provided by your ITSP. You can enter the entire 10-digit number, or use "x" characters as wildcards.
  - For **Destination**, enter the extension or external phone number to which calls with this DID number will be routed. This number is interpreted as if dialed from an internal station, so for an external number, be sure to enter the external access digit as defined in the First Digit Table.

| Call               | Dialed                  | Destination  | DNIS   | Night Answer         | Night Answer | Up   |
|--------------------|-------------------------|--------------|--------|----------------------|--------------|------|
| Default<br>Default | xxxxxx0550<br>xxxxx0551 | 560<br>03771 | Harris | Not Used<br>Not Used | Destination  | Dowr |
|                    |                         | [] [         |        |                      |              |      |

5. Click **OK** to save your changes to the Inbound Routing table.

#### Setting up Caller ID for the new SCP

- 1. Still in the Signaling Control Point dialog, select the Outbound Routing tab.
- Choose one of the Caller ID formats to send on outbound calls to this SCP. (Note that your ITSP may not support all of the listed formats.)

| 🕌 Signaling Control Point                          | ×      |
|----------------------------------------------------|--------|
| Name: Broadvox                                     |        |
| Inbound Routing Outbound Routing SIP Settings      |        |
| C Use External Caller ID from User Configuration   |        |
| Send Company Name and Main Number                  |        |
| C Send Station Name and Internal Extension Number  |        |
| © Send Station Name and this Number:               |        |
| 🗖 plus last 3 🗾 digits of calling extension number |        |
| C Do Not Send Caller ID                            |        |
|                                                    |        |
|                                                    |        |
| ОК                                                 | Cancel |

### **Configuring SIP settings for the new SCP**

1. Still in the Signaling Control Point dialog, select the SIP Settings tab.

| 差 Signaling Control Point          | ×                                   |
|------------------------------------|-------------------------------------|
| Name: Broadvox                     |                                     |
| Inbound Routing Outbound Routing   | SIP Settings                        |
| User Name:                         |                                     |
| Proxy Server:                      |                                     |
| Port: 5060                         |                                     |
| Inbound/Outbound Settings          |                                     |
| SCP is located outside of Wave's i | network                             |
| This SCP will:                     | C Receive registration from Contact |
|                                    | Register with a Proxy/Registrar     |
| Authentication Settings            | Registration Settings               |
| C Authentication Required          | Registration Required               |
| Authentication Name:               | Registrar Server:                   |
| Password:                          | Registrar Port;                     |
| Verify Password:                   | Registration Expires (secs)         |
|                                    | C Use System Default                |
|                                    | C Custom 300                        |
|                                    |                                     |
|                                    |                                     |
| Preferred DTMF Transport SIP INFO  | <b>v</b>                            |
| Advanced Settings                  |                                     |
|                                    |                                     |
|                                    | OK Cancel                           |
|                                    |                                     |

- 2. Enter the following information:
  - For **User Name**, enter the main telephone number (also known as "Pilot Identity") provided by your ITSP, for example "4084180145".
  - For **Proxy Server**, enter the DNS name or IP address of the proxy server provided by your ITSP.
  - For **Port**, leave the default port number, "5060".

- 3. In the Inbound/Outbound Settings section:
  - Select the SCP is located outside of Wave's network checkbox.
  - Select Register with a Proxy/Registrar.
- 4. In the Authentication Settings section:
  - Select the Authentication Required checkbox.
  - Enter the Authentication Name and Password provided by your ITSP.
- 5. In the Registration Settings section:
  - Select the Registration Required checkbox.
  - Enter the **Registrar Server** DNS name or IP address provided by your ITSP. (Typically, this is the same as the **Proxy Server** address that you entered above.)
  - For **Registrar Port** number, enter "5060".

| 🛓 Signaling Control Poir        | nt                      |                                           | ×  |
|---------------------------------|-------------------------|-------------------------------------------|----|
| Name: Broadvox                  |                         |                                           | -  |
| ,<br>Inbound Routing Outboun    | d Routing SIP Settings  |                                           | Í. |
| User Name:                      | 4084180145              |                                           |    |
| Proxy Server:                   | nd01-03.fs.broadvox.net |                                           |    |
| Port:                           | 5060                    |                                           |    |
| Inbound/Outbound Setting        | ļs —                    |                                           |    |
| SCP is located outside          | of Wave's network       |                                           |    |
| This SCP will:                  | C Rece                  | eive registration from Contact            |    |
| Register with a Proxy/Registrar |                         |                                           |    |
| -Authentication Settings        |                         | Registration Settings                     |    |
| Authentication Requ             | ired                    | Registration Required                     |    |
| Authentication Name:            | 4084180145              | Registrar Server: nd01-03.fs.broadvox.net |    |
| Password:                       | *******                 | Registrar Port: 5060                      |    |
| Verify Password:                | ****                    | Registration Expires (secs)               |    |
|                                 | ,                       | • Use System Default                      |    |
|                                 |                         | C Custom 300                              |    |
|                                 |                         |                                           |    |
|                                 |                         |                                           |    |
| Preferred DTMF Transport        | Inband 💌                |                                           |    |
| Advanced Settings               |                         |                                           |    |
|                                 |                         | OK Cancel                                 |    |

- 6. Click Advanced Settings.
- 7. If your ITSP has provided you with backup proxy server configuration information, do the following:
  - Select the Enable Outbound Proxy checkbox, and then enter the Outbound Proxy Server and Outbound Proxy Server Port (not supported Ref. JIRA TM-125).
  - Select the **Monitor SIP Trunks** checkbox, and then specify a **Keep Alive Timer** and **Recovery Timer** value in seconds.

For more about using a backup proxy server, including an additional required configuration step, see "Configuring a backup proxy server" on page 20.

- 8. In the SIP Trunk Transfer Options section, deselect both of the following:
  - Attempt Hairpin Elimination on Supervised Transfer
  - Attempt Hairpin Elimination on Blind Transfer

| 🕹 Advanced Settings   |                                    |                      |             |    | X        |
|-----------------------|------------------------------------|----------------------|-------------|----|----------|
| Enable Outbound Pr    | oxyl                               |                      |             |    |          |
| Outbound Proxy S      | ettings-                           |                      |             |    |          |
| Outbound Proxy Se     | erver:                             |                      |             |    |          |
| Outbound Proxy Po     | ort; 0                             |                      |             |    |          |
| Local Listen Port     |                                    |                      |             |    |          |
| Oefault               |                                    |                      |             |    |          |
| C Custom:             |                                    |                      |             |    |          |
| Include UUI Data in   | SIP Messages                       |                      |             |    |          |
| Monitor SIP Trunks    |                                    |                      |             |    |          |
| SIP OPTION Messa      | age Settings                       |                      |             |    |          |
| Keep Alive Timer (s   | econds): 0                         |                      |             |    |          |
| Recovery Timer (se    | econds): 180                       |                      |             |    |          |
| SIP URI To Wave Map   | ping                               |                      |             |    |          |
| Called Party Source:  | Request URI                        |                      |             |    | -        |
| Calling Party Source: | From URI                           |                      |             |    | -        |
| SCP User Name Source  | Contact URI                        |                      |             |    | -        |
| Wave To SIP URI Map   | ping                               |                      |             |    |          |
| To Source:            | Called Party                       |                      |             |    | -        |
| From Source:          | SCP User Name                      |                      | 💌 @ Proxy   |    | -        |
| Contact Source:       | SCP User Name                      |                      |             |    | <b>T</b> |
| P-Asserted-ID Source: | Calling Party                      |                      | 💌 @ Wave IP |    | <b>v</b> |
| SIP Trunk Transfer Op | tions [SIP REFER / REPLACES]       |                      |             |    |          |
| 🥅 Attempt Hairpin Eli | mination on Supervised Transfer    |                      |             |    |          |
| 🔲 Attempt Hairpin Eli | mination on Blind Transfer         |                      |             |    |          |
| Propagate CutThrough  | 1                                  |                      |             |    |          |
| Propagate CutThro     | ough call progress messages on tar | ndem SIP trunk calls |             |    |          |
|                       |                                    |                      |             |    | 1        |
|                       |                                    |                      |             | ОК | Cancel   |

- 9. Leave all other advanced settings at their default values, unless instructed otherwise by your Wave provider. Click **OK** to save your changes, and exit the Signaling Control Point dialog.
- 10. Back on the main IP Telephony screen, select the new SCP and change the Route Step Timeout (at the top of the screen) to 20 seconds. This setting adjusts the amount of time that the system waits on this SCP before trying the next step in the outbound routing table, to allow for network or other delays.

| IP Telephony |                                                                                                    |
|--------------|----------------------------------------------------------------------------------------------------|
| P Telephony  | Route Step Timeout:       20       seconds         Name       AccessLine2WG       AccessLine2WG         Bandwidth.com       Broadvox         Voice4Net       IVSG         CenturyLink       Verizon |
|              | Edit New Delete Restore Apply Done Help                                                                                                    |

11. Click **Apply** to save your changes. Do not exit IP Telephony yet.

### **Configuring bandwidth management zones**

#### **Configuring the Home zone**

- 1. Expand Bandwidth Management in the left pane and click Zones.
- 2. In the Zone Name list, select "Home" and then click Edit.
- 3. In the Bandwidth Management dialog, select the IP Address Ranges tab.
- 4. Review the IP Address Range for the Home zone and make corrections if necessary. Leave all other values on this tab unchanged---these are expert settings that should not be modified unless you are instructed to do so by your Wave technical support representative.

| Bandwidth Management                                                           | < |
|--------------------------------------------------------------------------------|---|
| Name: Home                                                                     |   |
| IP Address Ranges   Bandwidth Settings   Inter-Zone Codecs   Intra-Zone Codecs |   |
| IP Address Range                                                               |   |
| 172.55.0.0 - 172.155.255.255                                                   |   |
|                                                                                |   |
|                                                                                |   |
|                                                                                |   |
|                                                                                |   |
|                                                                                |   |
|                                                                                |   |
| Edit New Delete                                                                |   |
|                                                                                |   |
| OK                                                                             |   |

- 5. On the Inter-Zone Codecs tab, do the following:
  - Make sure that the VoIP codec to use with your ITSP is in the Step 1 position. To change a codec's position in the list, select it and then click **Up** or **Down**.
  - Optionally, for each codec select the **Silence Suppression** checkbox.

| Ba | andwidth Man<br>Jame: Home | agement                         |                     |                        | ×      |
|----|----------------------------|---------------------------------|---------------------|------------------------|--------|
|    | ,<br>IP Address Ran        | ges Bandwidth Settings          | Inter-Zone Codecs   | Intra-Zone Codecs      |        |
|    | Step                       | Audio<br>Codec                  | Packet<br>Time (ms) | Silence<br>Suppression | Up     |
|    | 1<br>2                     | G.729AB<br>G.711 Mu-Law 64 kbps | 20<br>20            | 2                      | Down   |
|    |                            |                                 |                     |                        |        |
|    |                            | Add                             | Remove              |                        |        |
|    |                            |                                 |                     | ОК                     | Cancel |

- 6. On the Intra-Zone Codecs tab, make the same changes that you did in the previous step.
- 7. Click **OK** to save your changes, but don't exit IP Telephony yet.

#### **Configuring the Remote Default zone**

All IP addresses outside of the Home zone are automatically in the Remote Default zone.

- 1. In the Zone Name list, select "Remote Default" and then click Edit.
- 2. On the Inter-Zone Codecs tab, do the following:
  - Make sure that the VoIP codec to use with your ITSP is in the Step 1 position. To change a codec's position in the list, select it and then click **Up** or **Down**.
  - Optionally, for each codec select the **Silence Suppression** checkbox.
- 3. On the Intra-Zone Codecs tab, make the same changes that you did in the previous step.
- 4. Click **OK** to exit the Bandwidth Management dialog.
- 5. Click **Apply** to apply all your changes, and then click **Done** to exit IP Telephony.

### **Configuring outbound routing for SIP calls**

- 1. In the Global Administrator Management Console, click **Outbound Routing** in the Trunk Administration section.
- 2. In the Outbound Routing dialog, select the "Unrestricted" access profile and then click Edit.

| Outbound Routing           |                                                                                                    |
|----------------------------|----------------------------------------------------------------------------------------------------|
| Edit Global Access Profile | Edit Private Network                                                                                                    |
| Access Profiles            |                                                                                                    |
| Status                     | Name                                                                                                    |
|                            | A<br>Fax Ports<br>Internal Calls Only<br>Local and Domestic Calls<br>Local and Toll Free Calls<br>Local, Domestic, and Intl. Calls<br>Modems<br>System Ports<br>Unrestricted |
| Edit Copy                  | New Delete                                                                                                    |
| F                          | kestore Apply Done Help                                                                                                    |

3. The Access Profile dialog opens. On the Area Code Table tab, click Add.

| Access Profile | d<br>ivileges   Destination Acce | ss Codes                           |
|----------------|----------------------------------|------------------------------------|
| Sort By Rout   | ing Edit                         | t Routing Table                    |
| Area Code      | Office Code Range                | Routing Table                      |
| 408<br>Default | Default<br>Default               | AccessLine-Local<br>AccessLine-SIP |
|                | Add Remove                       |                                    |
|                |                                  |                                    |
|                |                                  | OK Cancel                          |

A new entry is added at the bottom of the Area Code list:

| Access Profile        |                              |                                    |
|-----------------------|------------------------------|------------------------------------|
| ame: Unrestricted     | 1                            |                                    |
| Area Code Table   Pri | ivileges   Destination Acces | ss Codes                           |
| Sort By Rout          | ing Edit                     | Routing Table                      |
| Area Code             | Office Code Range            | Routing Table                      |
| 408<br>Default        | Default<br>Default           | AccessLine-Local<br>AccessLine-SIP |
|                       | Default                      | *Blocked*                          |
|                       | Add Remove                   |                                    |
|                       |                              |                                    |
|                       |                              | OK Cancel                          |

- 4. Double-click in the following columns:
  - For Area Code, enter "Default".
  - Leave Office Code Range set to "Default".
  - For Routing Table, select "(New Routing Table)" from the drop-down list.
- 5. The Routing Table dialog opens. Enter a name for the new Routing Table entry, for example "Broadvox".

| n Digits | Digits | Digits | Settings |     |
|----------|--------|--------|----------|-----|
|          |        |        |          | Dow |
|          |        |        |          |     |
|          |        |        |          |     |
|          |        |        |          |     |
|          |        |        |          |     |
|          |        |        |          |     |
|          |        |        |          |     |
|          |        |        |          |     |
|          |        |        |          |     |
|          |        |        |          |     |
|          |        |        |          |     |
|          |        |        |          |     |

- 6. Click **Add** to add a new route.
- 7. Click in the **Destination** column and select "IP|Broadvox" from the drop-down list.

| Step | Strip First<br>n Digits | Keep Last<br>n Digits | Prepend<br>Digits | Postpend<br>Digits | Destination | ISDN<br>Settings | Up   |
|------|-------------------------|-----------------------|-------------------|--------------------|-------------|------------------|------|
|      | 0                       |                       |                   |                    | IP Broadvox | N/A              | Down |
|      |                         |                       |                   |                    |             |                  |      |
|      |                         |                       |                   |                    |             |                  |      |
|      |                         |                       |                   |                    |             |                  |      |
|      |                         |                       |                   |                    |             |                  |      |
|      |                         |                       |                   |                    |             |                  |      |
|      |                         |                       |                   |                    |             |                  |      |
|      |                         |                       |                   |                    |             |                  |      |

- 8. Leave all of the other default settings unchanged, and click **OK** to save the new route.
- 9. Click Apply to save your changes, and then click Done to exit Outbound Routing.

### **Allocating VoIP resources**

- 1. In the Global Administrator Management Console, click **Resource Management**, located in the PBX Administration section.
- 2. Expand IP Telephony Resources / Voice Over IP Group in the left pane.
- Select the appropriate Low Bit Rate G.729A/G.711 or Standard Bit Rate G.711 resource, and then allocate the number of VoIP resources to use by selecting a value from the drop-down list. (You only need to allocate VoIP resources to *one* codec.)

| source Management                                                                                                    |                                         |
|----------------------------------------------------------------------------------------------------|-----------------------------------------|
| Conference Resources Application Resources Fax Resources Conference Resources Conference Resource Conference Resource Conference Resource | Standard Bit Rate (G.711) with QOS 20 - |
| Available Resources                                                                                                    | ·                                       |
| Ports: 206<br>Power (MCPS): 2.0                                                                                                    | Resource Management Advisor             |
|                                                                                                    |                                         |
|                                                                                                    | Restare Apply Done Help                 |

4. Click **Apply** to apply your changes, and then click **Done** to exit Resource Management.

This completes the SIP trunk configuration process. Contact your Wave provider if you have any further questions.

# Making a test call

To verify that your SIP trunks are configured correctly:

- Make an outbound call to an external number from a Wave phone, answer the call and verify that there is a two-way voice path.
- Make an inbound call to a DID number from outside the Wave network, for example from a cell phone. Answer the call and verify that there is a two-way voice path.

# **Setting up emergency 911 service**

Consult with your ITSP's technical support representative for detailed guidance on how to configure emergency 911 service. See "Setting up emergency dialing" in Chapter 9 in the *Wave Global Administrator Guide* for more information.

#### Important!

- Ensure that all employees, visitors, and any other people who may attempt to make an emergency call using a SIP trunk are aware of an alternate method to use to access emergency services in the event that VoIP service fails.
- If your specific configuration includes centralized trunking or multiple Wave Servers at different locations, it is imperative that emergency 911 calls are routed to the local public safety answering point (PSAP) that serves a specific caller's location.

### Configuring a backup proxy server (not supported Ref. JIRA TM-125)

This section applies to you if your ITSP has provided you with backup proxy server configuration information.

When you configure and enable a backup proxy server, if the primary SIP proxy server fails, Wave will automatically switch to the backup proxy server to maintain SIP trunk service. When the primary SIP proxy server becomes available again, Wave will switch back automatically.

Backup proxy server configuration consists of the following tasks:

- 1. Configure and enable required settings when you create the SCP for your ITSP, as described in step 7 on page 12.
- 2. Edit the registry and add the following STRING registry value for the SCP you created for your ITSP:

SOFTWARE\Vertical Networks\InstantOffice\IpTelephony\Sip\Scp\[SCP\_NAME] \OutboundProxy2

#### For example:

SOFTWARE\Vertical Networks\InstantOffice\IpTelephony\Sip\Scp\Broadvox\OutboundProxy2

Set OutboundProxy2 to the fully-qualified domain name of the backup proxy server as provided by your ITSP.

# Troubleshooting

Please see Vertical University course:

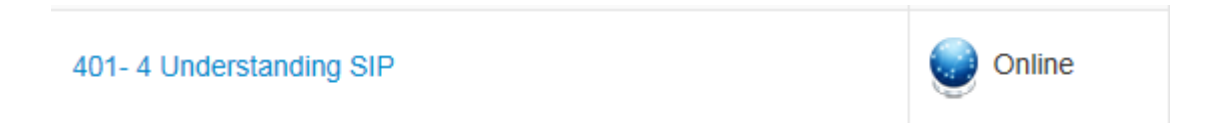

This advanced course will be available after you pass Wave advanced instructor lead training.

This course has 3 modules;

- Introduction to SIP
- SIP Operation
- Troubleshooting SIP

For assistance please contact Vertical Technical Support at 1-877-Vertical. Prior to contacting Tech Support, please have available Wave Trace files, a Wireshark packet capture of the failure and a network diagram.